## cGENIE Quick-start Guide: 'muffin' version [linux]

## Andy Ridgwell

## May 17, 2015

## This is the generic Quick-start Guide for installing cGENIE-muffin on linux.

Before you do anything, you'll need a subversion client of some sort (Google it). Otherwise you don't get to get the code in the first place! You'll also need to have installed or linked to an appropriate FORTRAN compiler and netCDF library (built with the same FORTRAN compiler). The GNU FORTRAN compiler (gfort) version 4.4.4 or later is recommended. It is simplest (invariably, simple == best) to install netCDF version 4.0. This can be obtained via the UCAR website (and/or more Googling!) or from the cGENIE website. More recent versions of netCDF require a little work-around, not documented here in the QuickStart (or it would not be 'quick')<sup>1</sup>.

You are then set to go get and run the model, which you'll do as follows:

1. To get a (read-only) copy of the current 'muffin' branch of cGENIE source code: From your home directory (or elsewhere, but several path variables will have to be edited - see below), type: svn co https://svn.ggy.bris.ac.uk/subversion/genie/branches/cgenie.muffin --username=genie-user cgenie.muffin

for the 'head' (current development version). NOTE: All this must be typed continuously on ONE LINE, with a S P A C E before '--username', and before 'cgenie'. Unless you have logged onto the svn server before from your computing account, you be asked for a password – it is g3n1e-user.

2. You need to set a couple of environment variables – the compiler name, netCDF library name, and netCDF path<sup>2</sup>. These are specified in the file user.mak (genie-main directory). If the cgenie code tree (cgenie.muffin) and output directory (cgenie\_output) are installed anywhere other than in your account HOME directory, paths specifying this will have to be edited in: user.mak and user.sh (genie-main directory). If using the runmuffin\*.sh experiment configuration/launching scripts, you'll also have to set the home directory and change every occurrence of cgenie.muffin to the model directory name you are using (if different).

Installing the model code under the default directory name (cgenie.muffin) in your \$HOME directory is hence by far the simplest and avoids incurring additional/unnecessary pain (configuration complexity) ...

3. To test the code installation – change directory to cgenie.muffin/genie-main and type:

make testbiogem

This compiles a carbon cycle enabled configuration of *c*GENIE and runs a short test, comparing the results against those of a pre-run experiment (also downloaded alongside the model source code). It serves to check that you have the software environment correctly configured. If you are unsuccessful here ... double-check the software and directory environment settings in user.mak (or user.sh) and for a netCDF error, check the value of the NETCDF\_DIR environment variable. (Refer to the User Manual for addition fault-finding tips.) If environment variables are changed: before re-trying the test, you will need to type: make cleanall

That is is for the basic installation. To run the model it is a simple matter of calling the 'runmuffin.sh' shell script from genie-main and supplying a couple of parameter values, e.g.:

./runmuffin.sh cgenie.eb\_go\_gs\_ac\_bg.worjh2.ANTH / EXAMPLE.worjh2.Caoetal2009.SPIN 10000

Refer to the *c*GENIE User\_manual for more information regarding installing, running, and analyzing model output, and *c*GENIE Examples for more information on this specific example.<sup>3</sup> Read the *c*GENIE READ-ME.

<sup>&</sup>lt;sup>1</sup>Refer to the User Manual.

 $<sup>^{2}</sup>$ If running using an account on one of the Bristol clusters – the relevant netCDF path for each cluster appears (commented out) at the bottom of the file – ensure that the appropriate value of the NETCDF\_DIR environment variable is not commented out (and the others are). <sup>3</sup>latex source for all the documents can be found in the genie-docs directory, with recent PDF versions at www.seao2.info/mycgenie.html.